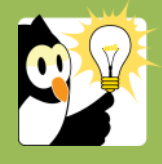

## Navigationsseddel Skift sagsansvarlig

En sag kan skifte sagsansvarlig i forbindelse med omrokering af arbejdsopgaver el.lign. eller hvis en sagsansvarlig fratræder sin stilling.

Inden en sagsansvarlig overlader en sag til en anden sagsansvarlig, tjekker den sagsansvarlige, at alle dokumenter er journaliseret korrekt, at dokumenter er tjekket ind, og at dokumenter, der er endelige, er låst mod redigering.

| FASE                                    | FORKLARING                                                                                                    | NAVIGATION                                                                                                    |
|-----------------------------------------|----------------------------------------------------------------------------------------------------|----------------------------------------------------------------------------------------------------|
| Søg sag                                 | <ul> <li>Søg sagen frem</li> <li>Se Navigationssedlen Fremsøg en sag eller Liste over en sagsansvarligs åbne sager</li> </ul>                                                                                                    |                                                                                                    |
| Skift sagsansvarlig<br>På en enkelt sag | Dobbeltklik på sagen i listevisningen. Sagsprofilen åbnes.                                                                                                    |                                                                                                    |
|                                         | <ul> <li>I Feltet Sagsansvarlig tast brugernavn på ny sagsansvarlig eller brug de 3 prikker til at søge den sagsansvarlige frem på navn eller brugernavn</li> <li>Husk at her kan * også bruges, hvis du kun kan huske dele af navnet. Skrives eks. *skov* vises resultater, hvor ordet skov indgår</li> </ul>                                                                                     | Sagsansvarlig:                                                                                                    |
| Skift sagsansvarlig<br>på flere sager   | <ul> <li>Det er kun muligt at markere sagerne på den viste side i listen.</li> <li>Markér de sager, der skal have skiftet sagsansvarlig.</li> <li>Skal enkelte sager markeres <ul> <li>Hold Ctrl nede og markér sagerne</li> </ul> </li> <li>Skal alle sager markeres <ul> <li>Markér den øverste sag, scroll til nederste sag, Hold Shift nede og klik på den nederste sag</li> </ul> </li> </ul> | Sager         Ar         Leter:         Sagetype         Sagetype         Sagety |
|                                         | Højreklik på en markeret sag. Vælg Opdatér sager → Skift<br>sagsansvarlig.                                                                                                    | Skift sagsansvarlig                                                                                                    |
|                                         | <ul> <li>tast brugernavn på ny sagsansvarlig eller brug de 3<br/>prikker til at søge den sagsansvarlige frem på navn eller<br/>brugernavn</li> <li>Husk at her kan * også bruges, hvis du kun kan huske<br/>dele af navnet. Skrives eks. *skov* vises resultater, hvor<br/>ordet skov indgår</li> </ul>                                                                                            | Videresend sagen til<br>Vælg person som sagen skal sendes til                                                                                                    |